## App 端如何执行船员考核(文档)

1、用户登录互海通 App 端,在互海通主界面,点击"待处理任务"下的"船员考核执行"任务,进入"待处理任务"列表,点击需要处理的考核任务,进入船员考核详情页面。

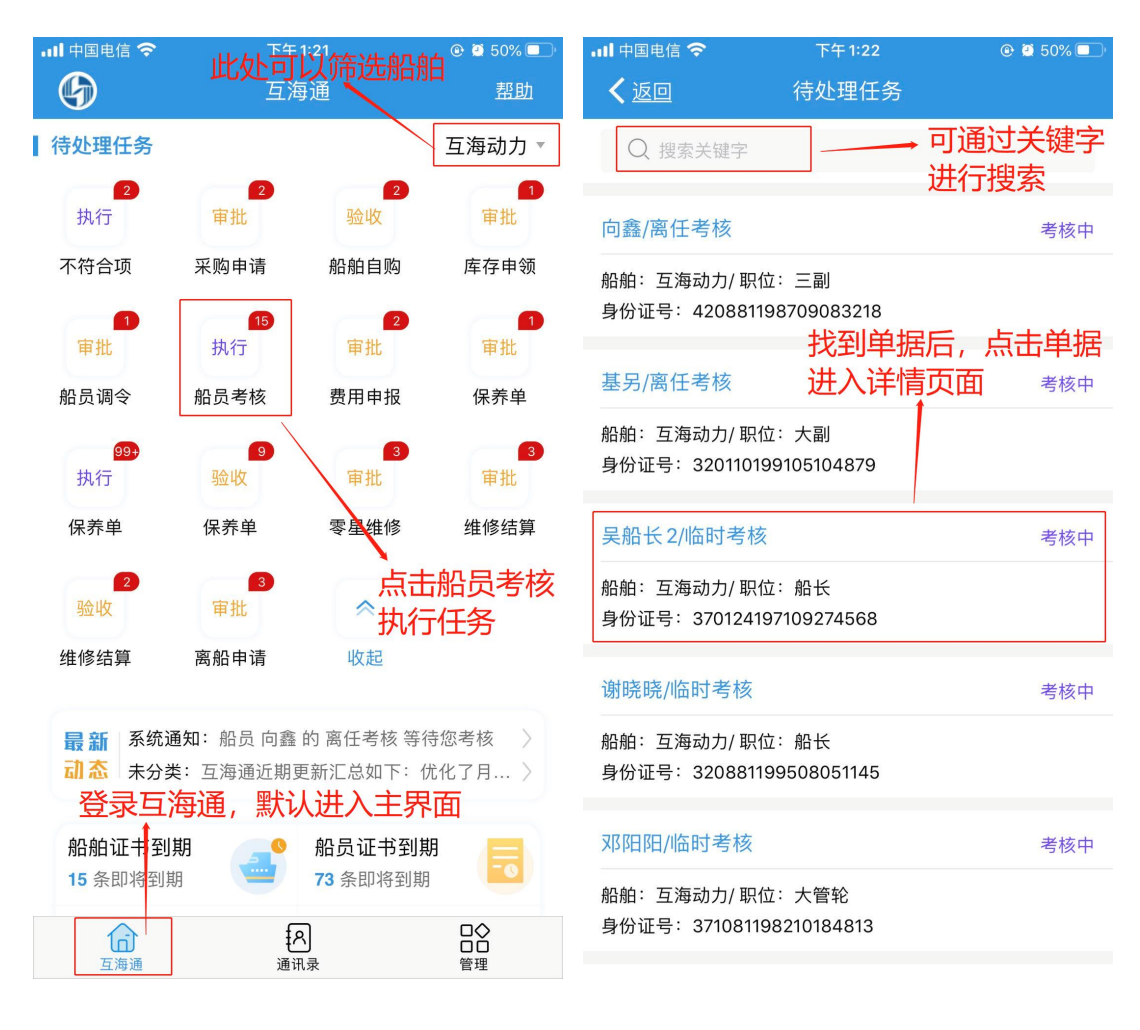

2、考核人员对船员进行评分之后点击"提交考核",即完成船员考核。

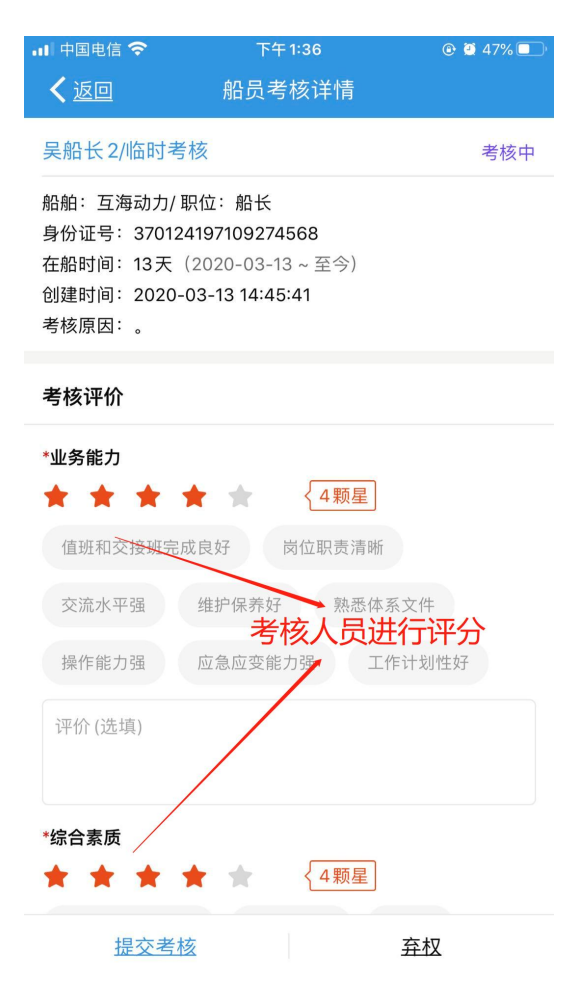

3、用户还可以通过另一种途径找到需要处理的考核任务,登录互海通后切换到"管理"界面,点击"船员考核"模块,在船员考核界面通过关键字或条件筛选找到目标考核任务,点击考核任务,进入船员考核详情页面。

| 내 中国电信 🗢 | 上午 10:31    | 🕑 🙋 76% 🔲 '       | 내 中国电信 🗢 下午 1:40                              |                         |
|----------|-------------|-------------------|-----------------------------------------------|-------------------------|
| G        | 上海互海信息科技有限  | 公司 <u>帮助</u>      | ✓ 返回 船员考核                                     | <u>筛选</u> マ             |
| 采购管理  维  | 修保养 船员管理 体  | 系管理  商务管理         | Q 请输入船员姓名                                     |                         |
| ●船员管理    | 0 05        | [P]               | 王小二/ <b>通过关键字搜</b> 索                          | <b>京11十川市125</b><br>已作废 |
| 船员调配     | 离船申请 船员调会   | ☆ 船员考核            | 船舶:新海2号/ 职位:船长<br>身份证号:321081198810020629     |                         |
| <br>费用申报 |             |                   | 向鑫/离任考核                                       | 考核中                     |
| 体系管理     |             |                   | 船舶: 互海动力/ 职位: 三副<br>身份证号: 420881198709083218  |                         |
| 体系检查     |             | ↓<br>↓<br>五"答理" 臾 | 王船长/离任考核                                      | 考核中                     |
| 商务管理     | 面, 点        | 上船员考核             | 船舶:海洋之星 5 号/ 职位:船长<br>身份证号:45                 |                         |
| 动态报告     | 油耗报告 航次管理   | ₽                 | 西门吹雪/离任考核<br>找到单据后点击进入详                       | <sup>考核中</sup>          |
| ■ 技术资料   | F) 🔗        |                   | 船舶:海洋之星 5 号/ 职位:船长<br>身份证号:321323199001210925 |                         |
| 图纸信息     | 技术检验报告 操作与维 | 护 设备清单            | 11/离任考核                                       | 考核中                     |
| ^        | 0           |                   | 船舶: 新海2号/职位: 二副<br>身份证号: 11111                | +                       |
| 1<br>互海通 | [A]<br>通讯录  |                   |                                               |                         |